# 11th lesson - Photoshop

## 6<sup>th</sup> December 2022

Ground

- Can use the gradient tool to make the change smoother
- Can use in also with grass + ground
- It makes a mask

#### Night+lights

- Turn shadows off
- New folder + layer called "night"
- "color lookup" filter, then select "moonlight" turns the image dark blue (viz. Picture 1)
- For inside space use a mask with a grey color
- To make the picture deeper add some darker places in the rooms (with the big brush tool + 0 hardness)
- For light from the lights use curves (in the filter tab) and feather tool to make the lights edge soft (viz. Picture 2)
- Do two curve s, 2<sup>nd</sup> one with more concentrated light
- To make the light warmer take away a bit of blue in the curve
- For light bulbs use a picture of a bulb with a yellow overlay + brush tool with yellow color around (viz. Picture 3)
- Then copy it

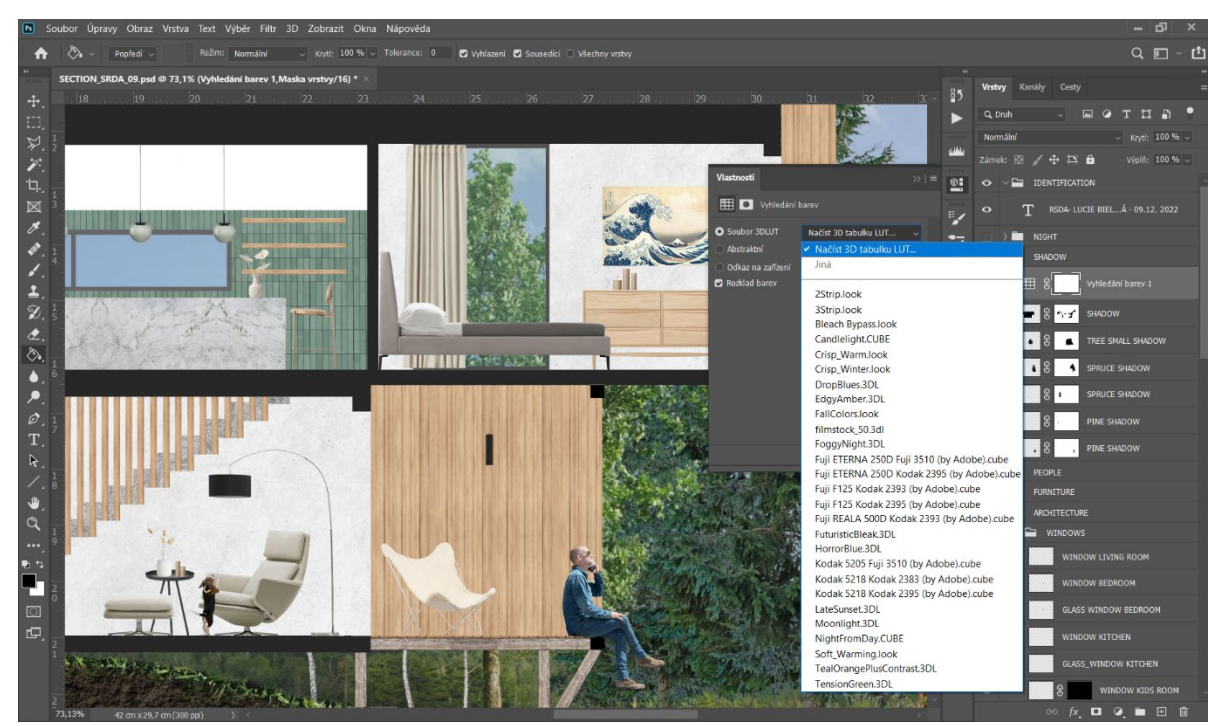

### Picture 1:

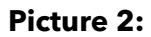

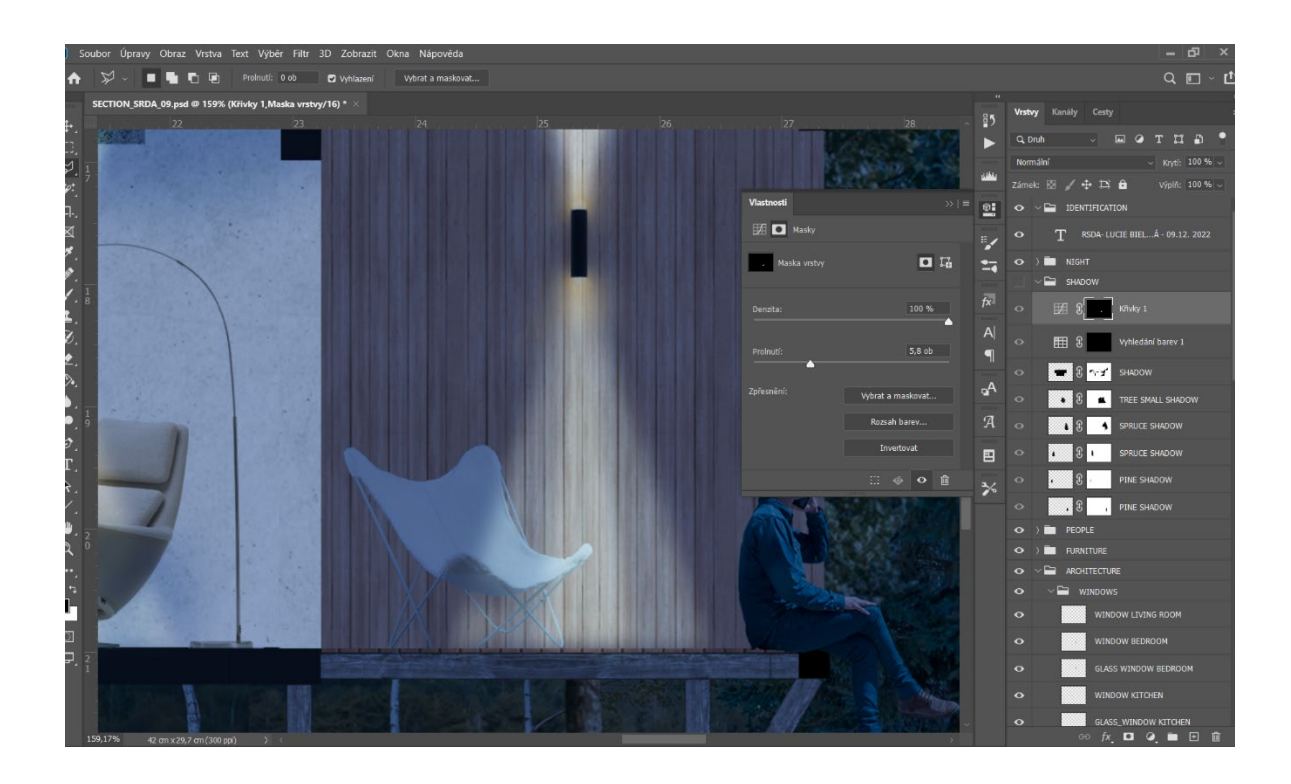

#### Picture 3:

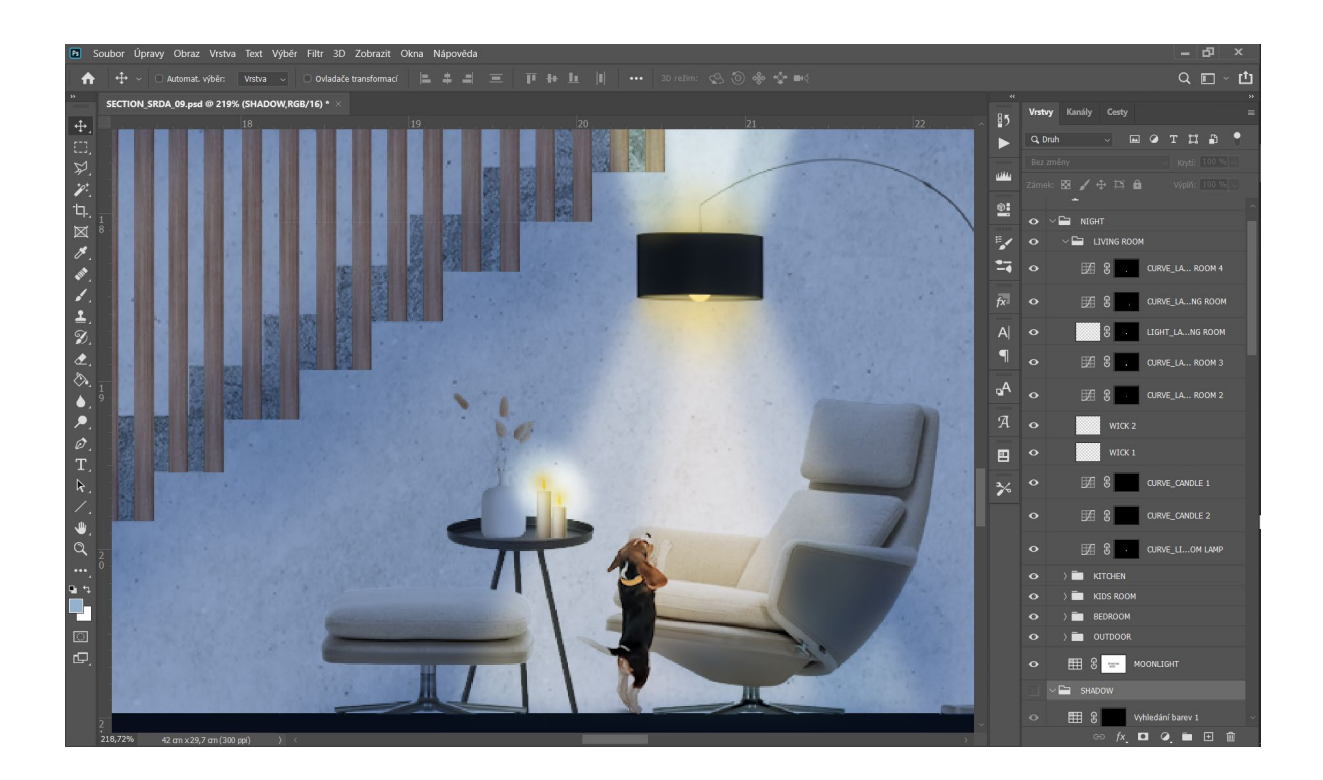